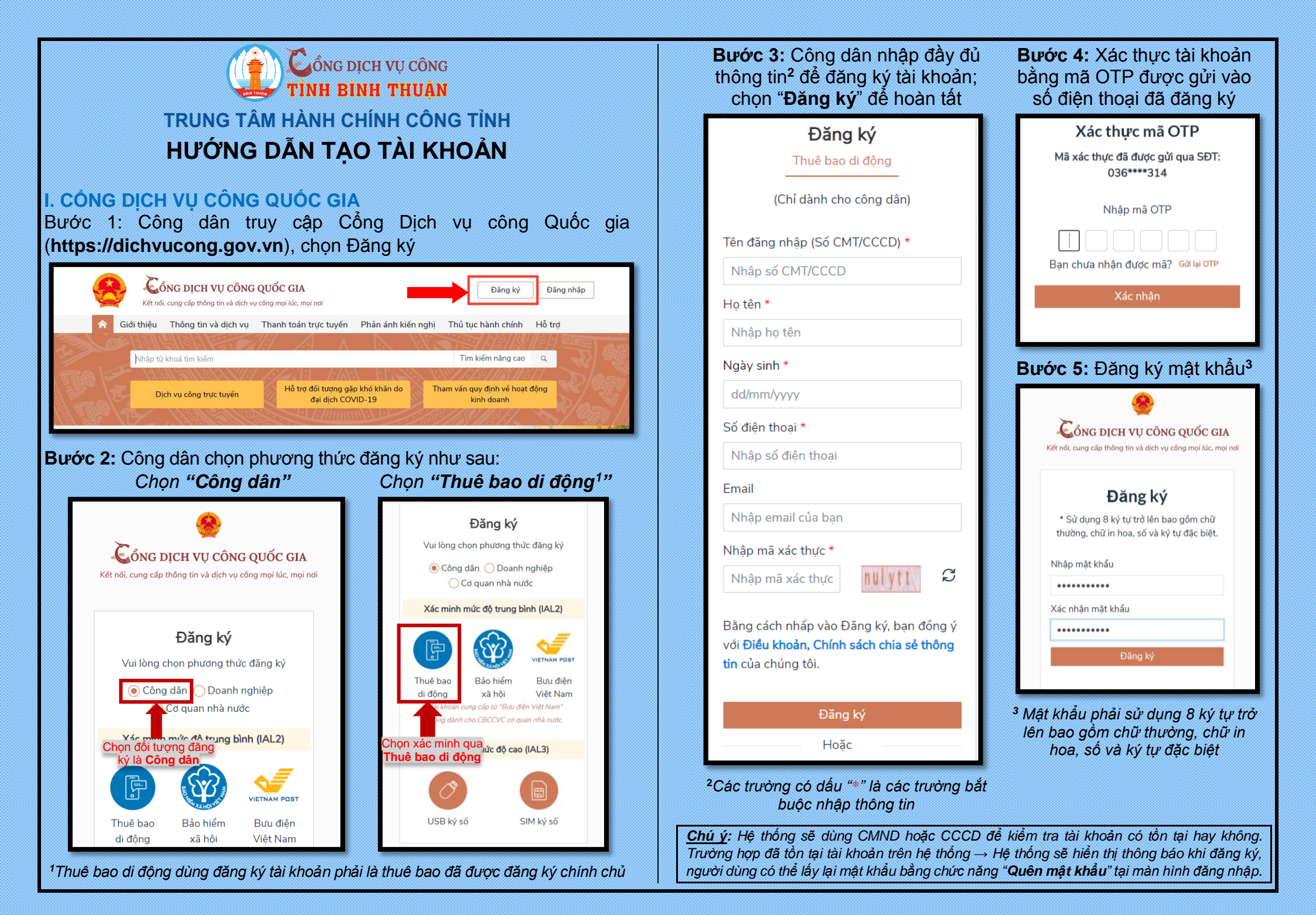

| Sông dịch vụ công<br>Tỉnh Bình Thuận                                                              | Dang nhập DVCC<br>TRANG CHỦ TRA CỨU THỦ TỤC HÀNH CHÍNH NỘP HỎ SƠ TRỰC TUYÊN HồI DÂP H | G Dàng nhập<br>Jớng Dẫn Côn |
|---------------------------------------------------------------------------------------------------|---------------------------------------------------------------------------------------|-----------------------------|
| 90 Q Tra cứu hỏ                                                                                   | bơ Dịch vụ công trực tuyển                                                            |                             |
| 2: Nhập thông tin đầy ở                                                                           | lủ để đăng ký                                                                         |                             |
|                                                                                                   |                                                                                       |                             |
| Tạo t                                                                                             | ài khoản điện tử                                                                      |                             |
| Bạn chỉ cần có một tài khoản?                                                                     | Tên hiển thị *                                                                        |                             |
| t tải khoản miễn phí giúp bạn truy cập vào nhiều dịch vụ và sản                                   | phẩm.                                                                                 |                             |
|                                                                                                   |                                                                                       |                             |
|                                                                                                   | Tên đảng nhập * Số điện thoại                                                         |                             |
|                                                                                                   | Tên dâng nhập * Sô diện thoại                                                         |                             |
|                                                                                                   | Tên dâng nhập * Số điện thoại                                                         |                             |
| bận chỉ căn có một tài khoản r<br>t tải khoản miễn phí giúp bạn truy cập vào nhiều dịch vụ và sản | chẩm.                                                                                 |                             |
|                                                                                                   | Tên dâng nhập * Số diện thoại                                                         |                             |
|                                                                                                   | Tên dâng nhập * Sô diện thoại                                                         |                             |
|                                                                                                   | Tên dâng nhập * Số diện thoại                                                         |                             |

### Bước 3: Sau khi đăng ký thành công, cập nhật Thông tin tài khoản

|                     | C Canhan Tó chức        |                        |   |                   |                                |   |
|---------------------|-------------------------|------------------------|---|-------------------|--------------------------------|---|
|                     |                         |                        |   |                   |                                |   |
|                     | Họ và tên *             | Nguyễn Văn Anh         |   | Giới tính         | 💿 Nam 💿 Nữ 💿 Chưa có thông tin |   |
| Nguyễn Văn Anh      | Ngày sinh               | Ngày/tháng/năm v//     | m | Quốc tịch         | Vd: Việt Nam                   |   |
| Thông tin tài khoản | Loại giấy tở *          | Chứng minh nhân dân    | ~ | Số giấy tờ *      | Vd: 123456789                  |   |
| Quản lý hổ sơ       | Ngày cấp                |                        | m | Noi cấp           | Chọn nơi cấp                   | ~ |
| Tài liệu cá nhân    | Thư điện từ             | nguyenvananh@gmail.com | M |                   |                                |   |
| Lịch sử đánh giá    | Số điện thoại di động * | 0909878780             | C | Số điện thoại bàn | Số điện thoại                  | • |
| Hồ sơ lưu nháp      | Số định danh cá nhân    | Vd: 012345678987       |   |                   |                                |   |
| Hồ sơ ủy quyền      | Dân tộc                 | Vd: Kinh               |   | Tôn giáo          | Lựa chọn                       | ~ |
|                     | Tinh trang hôn nhân     | Lựa chọn               | ~ | Nhóm máu          | Lựa chọn                       | ~ |

#### - Bước 4: Nhấn Lưu để hoàn thành.

| Địa chỉ giao/nhận hổ sơ khi dùng dịch vụ bưu chính công ích (Sao chép địa chỉ nơi ở hiện tại) |                        |                  |                  |  |  |
|-----------------------------------------------------------------------------------------------|------------------------|------------------|------------------|--|--|
| Tỉnh/Thành phố                                                                                | Chọn tỉnh/ thành phố 🗸 | Quận/Huyện       | Chọn quận/ huyện |  |  |
| Phường/Xã                                                                                     | Chọn phường/ xã 🗸 🗸    | Số nhà,tên đường | Số nhà Tên đường |  |  |
|                                                                                               | -                      | ֆեսս             |                  |  |  |

## THAY ĐỔI MẬT KHẦU - CẬP NHẬT THÔNG TIN

### I. CÔNG DỊCH VỤ CÔNG QUỐC GIA

- Truy cập https://dichvucong.gov.vn, chọn Đăng nhập

- Chọn Tài khoản cấp bởi Cổng DVC Quốc gia; Chọn Quên mật khẩu?

| Cong Dịch vụ công quốc gia                                    |                                                                                                    |                                     | Kết nốc. cung cấp thông tín và dịch vụ công quốc GIA |                                                   |       |  |
|---------------------------------------------------------------|----------------------------------------------------------------------------------------------------|-------------------------------------|------------------------------------------------------|---------------------------------------------------|-------|--|
| Kết nối, cung cấp thông tin và dịch                           | vụ công mọi lúc, mọi nơi                                                                             | Đăng nhập<br>CMT/CCCD Usb ký số Sim |                                                      | Sim ký số                                         |       |  |
| Đăng nhậ<br>Chọn loại tài khoản bạn muốn<br>Cổng dịch vụ công | ập<br>sử dụng đăng nhập<br>Quốc Gia                                                                  | Tên<br>N<br>Mật                     | i đăng nhập<br>Ihập CMT/CCCD<br>t khẩu               |                                                   |       |  |
| Tài khoản cấp bởi<br>Cống DVC Quốc Gia                        | VIETNAM POET<br>Tài khoản cấp bởi<br>Bưu Điện Việt Nam<br>Yahơng dahan cho BOCVC<br>cơ quan nhà nước | Nhậ<br>Mã                           | ihập mật khẩu<br>ập mã xác thực<br>i xác thực        | Quên mật khẩu?<br>Đăng nhập<br>có tài khoản? Đăng | 13) O |  |

# II. CÔNG DỊCH VỤ CÔNG TỈNH BÌNH THUẬN

- Truy cập trang https://dichvucong.binhthuan.gov.vn, chọn Đăng nhập, nhập thông tin, đăng nhập tài khoản.

- Nhấp vô mục Trang cá nhân và chọn Đổi mật khẩu

| Cong dich vụ công<br>tính bình thuận              | TRANG CHỦ TRA CỨU THỦ TỤC HÀNH CHÌNH NỘP HỎ SƠ TRỰC TUYỆN XEM H                                                                                                    | الله من مُعَرَّف Nguyễn Ngọc Linh -                                                         |  |  |  |  |
|---------------------------------------------------|----------------------------------------------------------------------------------------------------|---------------------------------------------------------------------------------------------|--|--|--|--|
| Nhập mã hỏ sơ                                     | Q Tra cứu hồ sơ Dịch vụ công trực tuyển                                                                                                    | ← Đỗi mật khẩu                                                                              |  |  |  |  |
| - Thực hiện thay đổi mật khẩu và xác nhận:        |                                                                                                    |                                                                                             |  |  |  |  |
|                                                   | Đổi mật khẩu                                                                                                    |                                                                                             |  |  |  |  |
| Bạn muốn đổi mật khả                              | Ul lòng nhập mật khẩu cũ và mật khẩu                                                                                                    | Vui lòng nhập mật khẩu cũ và mật khẩu mới để thay đổi<br>a sản phẩm<br>Mật khẩu hiện tại(*) |  |  |  |  |
| Thay doi mai kitad se duvic ap dung cho tai ca ca | Mật khẩu hiện tại(*)                                                                                                    |                                                                                             |  |  |  |  |
|                                                   | Mật khẩu mới(*)                                                                                                    |                                                                                             |  |  |  |  |
|                                                   | Xắc nhân mật khẩu mói(")                                                                                                    |                                                                                             |  |  |  |  |
|                                                   | د المراجع المراجع | 🗙 Hủy bỏ                                                                                    |  |  |  |  |